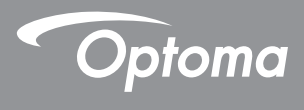

## **DLP®** Проектор

### Руководство пользователя Мультимедиа

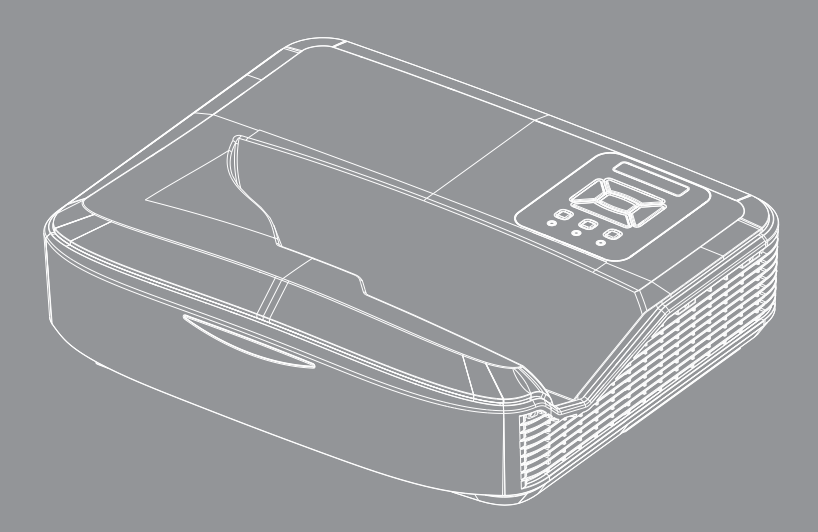

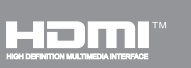

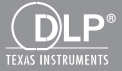

### Содержание

| Введение                                            | 3  |
|-----------------------------------------------------|----|
| Формат снимков                                      | 3  |
| Формат видео                                        | 3  |
| Формат аудио                                        | 4  |
| Формат Office Viewer                                | 4  |
| Установка                                           | 6  |
| Настройка типа файлов для функции Мультимедиа (USB) | 6  |
| Главное меню Мультимедиа                            | 11 |
| Настройки системы                                   | 11 |
| Настройки фото                                      | 12 |
| Настройка видео                                     | 13 |
| Настройка аудио                                     | 14 |
| Режим цифровой вывески                              | 15 |
| Режим работы                                        | 15 |
| Правила                                             | 16 |
| Предупреждение:                                     | 17 |
| Нет допустимых файлов на USB                        | 17 |
| Нет USB в режиме цифровой вывески                   | 17 |
| Радиопоказ экрана                                   |    |
| Беспроводное подключение OC Windows                 | 18 |
| Радиопоказ из OC Windows                            | 20 |
| Радиопоказ экрана                                   | 21 |
| Видео                                               | 21 |
| Музыка                                              | 22 |
| Настройка программного инструмента                  | 24 |
| Беспроводное подключение ОС мобильного устройства   | 25 |
| Радиопоказ из ОС мобильного устройства              |    |
| Видео                                               | 27 |
| Музыка                                              | 27 |
| Настройка приложения                                |    |
| Поддерживаемые функции                              |    |
| Системные требования                                |    |

## Введение

В таблицах ниже приведены поддерживаемые форматы мультимедиа.

### Формат снимков

| Тип изображения<br>(расширение) | Подтип      | Тип кодирова-<br>ния | Макс. размер                 |
|---------------------------------|-------------|----------------------|------------------------------|
| Jpeg / Jpg                      | Baseline    | YUV420               | 4000х4000 = 16 000 000 пикс. |
|                                 |             | YUV422               |                              |
|                                 |             | YUV440               |                              |
|                                 |             | YUV444               |                              |
|                                 | Progressive | YUV420               | 4000х4000 = 16 000 000 пикс. |
|                                 |             | YUV422               |                              |
|                                 |             | YUV440               |                              |
|                                 |             | YUV444               |                              |
| BMP                             |             |                      | 4000х4000 = 16 000 000 пикс. |

### Формат видео

| Формат файла          | Формат<br>видео | Макс. разреш.<br>декодера | Макс.<br>Скорость<br>потока<br>(бит/с) | Формат аудио                   | Профиль  |
|-----------------------|-----------------|---------------------------|----------------------------------------|--------------------------------|----------|
| MPG, MPEG             | MPEG1           | 1920х1080 30 к/с          | 30 Мбит/с                              | MPEG1 L1-3                     |          |
| AVI, MOV, MP4,<br>MKV | H.264           | 1920x1080 30 к/с          | 30 Мбит/с                              | MPEG1 L1-3<br>HE-ACC v1<br>AC3 | BP/MP/HP |
| AVI, MOV, MP4,        | MPEG4           | 1920х1080 30 к/с          | 30 Мбит/с                              | HE-ACC v1                      | SP/ASP   |
| AVI, MOV, MP4,        | Xivd            | 1920х1080 30 к/с          | 30 Мбит/с                              | MPEG1 L1-3<br>HE-ACC v1        | HD       |
| AVI                   | MJPEG           | 8192х8192 30 к/с          | 30 Мбит/с                              | MPEG1 L1-3<br>HE-ACC v1        | Baseline |
| WMV                   | VC-1            | 1920х1080 30 к/с          | 30 Мбит/с                              | WMA8/9(V1/v2)                  | SP/MP/AP |

## Введение

### Формат аудио

| Тип аудио (расширение) | Частота выборки (кГц) | Скорость потока (кбит/с) |
|------------------------|-----------------------|--------------------------|
| MP3                    | 8-48                  | 8-320                    |
| WMA                    | 22-48                 | 5-320                    |
| ADPCM-WAV (WAV)        | 8-48                  | 32-384                   |
| PCM-WAV (WAV)          | 8-48                  | 128-1536                 |
| AAC                    | 8-48                  | 8-256                    |

### Формат Office Viewer

| Формат файла  | Поддерживаемые версии                          | Ограничение страниц/<br>строк                                                                           | Предельный<br>размер |
|---------------|------------------------------------------------|----------------------------------------------------------------------------------------------------|----------------------|
| Adobe PDF     | PDF 1.0, 1.1, 1.2, 1.3, 1.4                    | До 1000 страниц (один<br>файл)                                                                          | До 75 Мб             |
| MS Word       | British Word 95,                               | Программа Office Viewer                                                                                 | До 100 Мб            |
|               | Word 97, 2000, 2002, 2003                      | не загружает все страницы<br>файла MS Word одновре-                                                     |                      |
|               | Word 2007 (.docx),                             | менно, поэтому явное огра-                                                                              |                      |
|               | Word 2010 (.docx),                             | ничение по числу страниц и<br>строк отсутствует.                                                        |                      |
| MS Excel      | British Excel 95                               | Пред. число строк: до 595                                                                               | До 15 Мб             |
|               | Excel 97, 2000, 2002, 2003                     | Пред. число столбцов: до<br>256                                                                         |                      |
|               | Excel 2007 (.xlsx),                            | Пред. число листов: до 100                                                                              |                      |
|               | Excel 2010 (.xlsx)                             |                                                                                                    |                      |
|               | Office XP Excel                                | Внимание: Три указанных<br>выше ограничения не<br>могут возникнуть в одном<br>файле Excel одновременно. |                      |
| MS PowerPoint | British PowerPoint 97                          | До 1000 страниц (один                                                                                   | До 19 Мб             |
|               | PowerPoint 2000, 2002, 2003                    | файл)                                                                                                   |                      |
|               | PowerPoint 2007 (.pptx)                        |                                                                                                    |                      |
|               | PowerPoint 2010 (.pptx)                        |                                                                                                    |                      |
|               | Office XP PowerPoint                           |                                                                                                    |                      |
|               | PowerPoint presentation 2003 и<br>ниже (.ppx)  | -                                                                                                    |                      |
|               | PowerPoint presentation 2007 и<br>2010 (.ppsx) |                                                                                                    |                      |

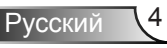

## Введение

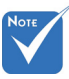

- При просмотре файлов MS PowerPoint анимации не поддерживаются.
- При проецировании файлов некоторые документы могут отображаться не так, как на экране ΠK.

#### 1 Česky Polski 21 عربى 11 31 Latviešu valoda 2 12 22 32 Dansk Português ibérico Shqiptar Lietuviu Neder-3 13 Русский 23 Português Brasileiro 33 Македонски lands 4 English 14 Español 24 Български 34 Nynorsk 5 15 25 35 Français Svenska Hrvatski Română 6 Deutsch 16 ไทย 26 Eesti 36 Español latino 7 Magyar 17 Türkçe 27 Suomi 37 Slovenskej 8 Italiano 18 Việt 28 Ελληνικά 38 Indonesia 9 29 日本語 19 繁體中文 Slovenščina 39 Kiswahili 한국어 10 20 简体中文 30 Srpski 40 עברית

#### Поддерживаемые языки в программе просмотра файлов

Office Viewer — программа компании Picsel, обеспечивающая поддержку 40 языков.

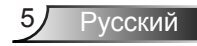

# Настройка типа файлов для функции Мультимедиа (USB)

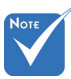

- Для использования функции Мультимедиа (USB) к проектору должен быть подключен флэшдиск USB.
- Не подключайте его к USB-порту камеры во избежание возникновения проблем с совместимостью.

Для воспроизведения файлов фото, видео или аудио на вашем проекторе выполните следующие действия:

- 1. Подсоедините кабель питания и нажатием кнопки питания включите проектор.
- 2. Подключите флэш-диск USB к проектору.

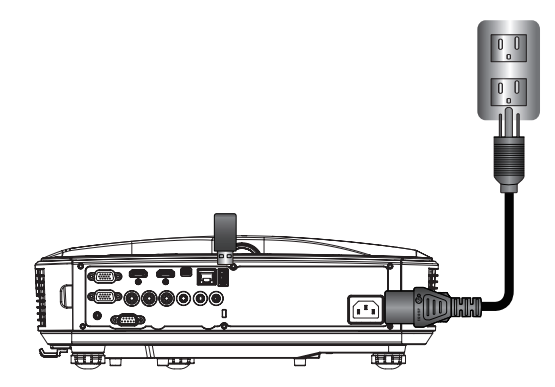

Откроется меню Мультимедиа.

3. Выберите меню USB.

| Optoma |     |       |         |    |  |
|--------|-----|-------|---------|----|--|
|        |     |       | ţ       | 3  |  |
|        | USB |       | Setting | js |  |
|        |     | Video | Music   |    |  |

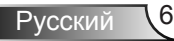

 Выделив пункт USB нажмите ↓, и кнопками ← и → выберите тип медиафайлов: Фото, Видео, Музыка или Office. Либо выберите пункт Настройки, чтобы изменить настройки системы, фото, видео или музыки.

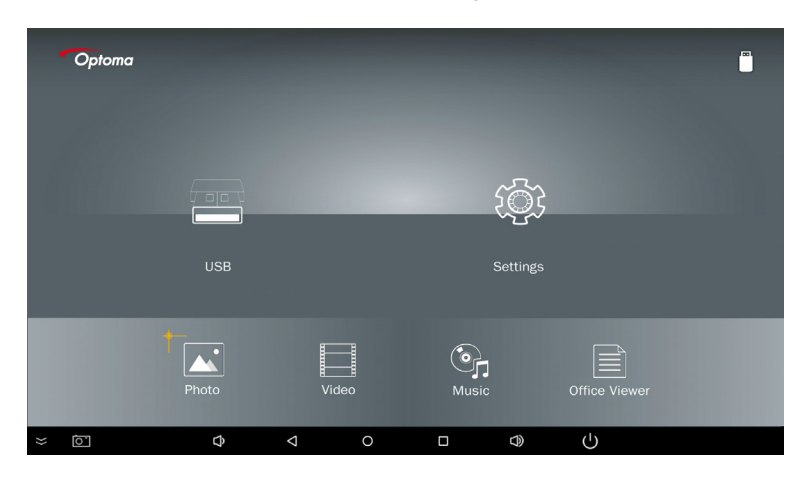

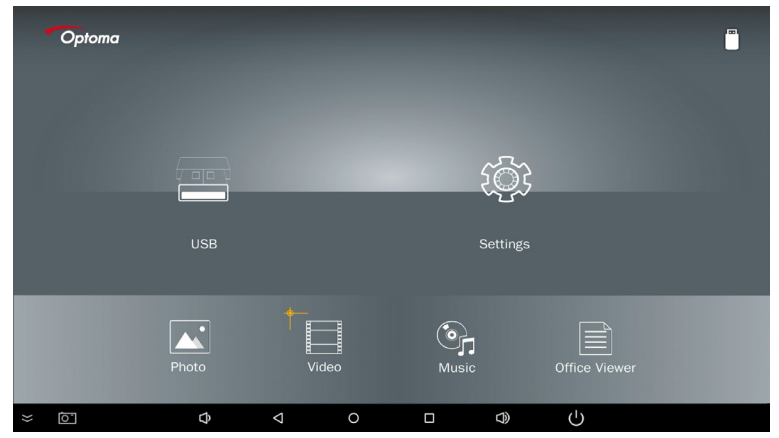

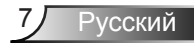

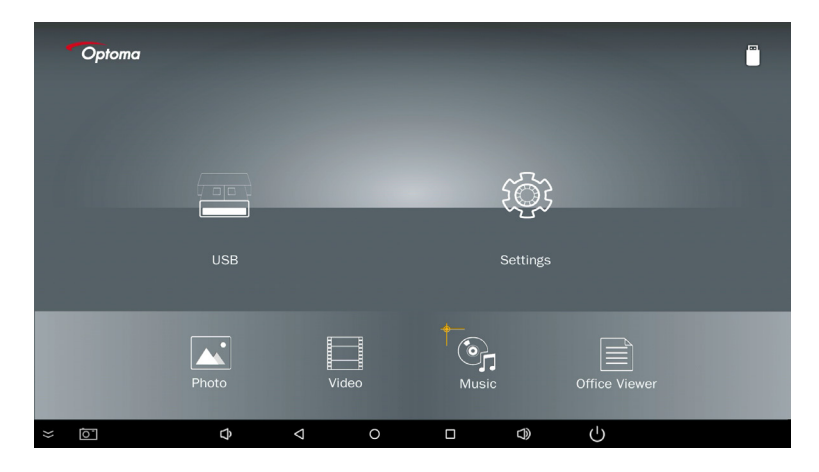

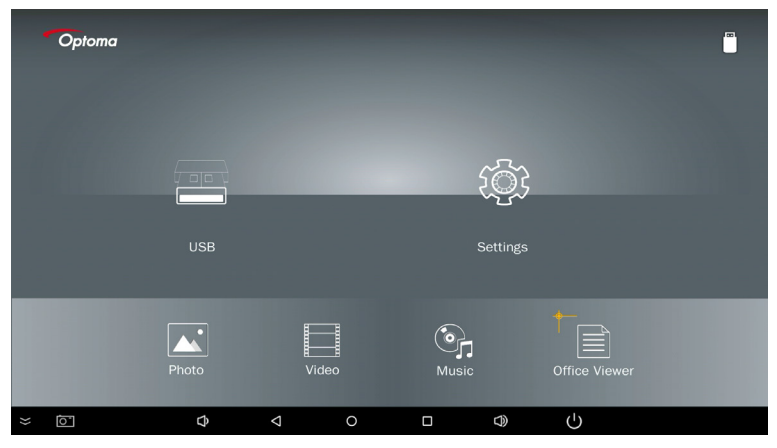

5. Выберите тип файла, который вы хотите открыть. Ниже приведены страницы выбора файлов различных типов: фото, видео, музыки или офисных документов.

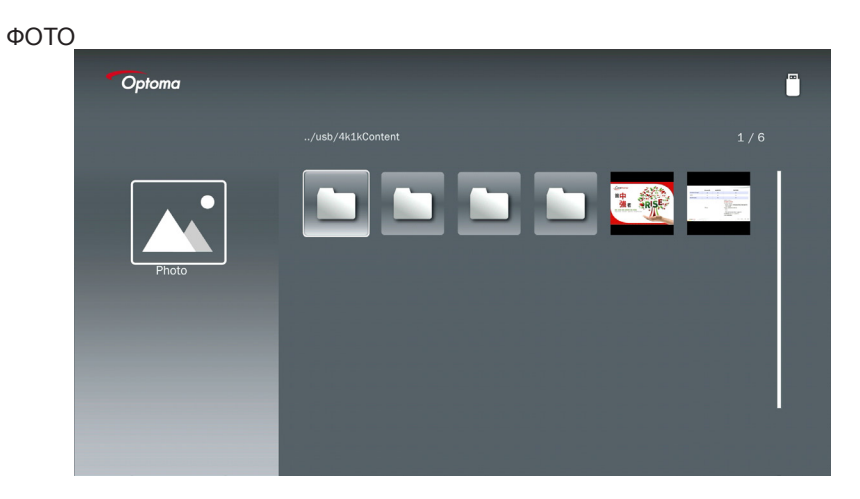

#### МУЗЫКА

| Optoma |               |                  |       |
|--------|---------------|------------------|-------|
|        | /Audio/       |                  |       |
|        |               | 2018-10-05 11:23 | 5 MB  |
|        |               | 2018-10-05 11:21 | 7 MB  |
| Music  |               |                  | 13 MB |
|        |               |                  | 16 MB |
| 0      | ്പ്പെ M4a.m4a |                  |       |
|        | ്പെ M4r.m4a   |                  |       |
|        | ஞ் Mp3.mp3    |                  |       |
|        | ്യം Ogg.ogg   |                  |       |
|        |               |                  |       |
|        |               |                  |       |

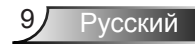

| ВИДЕО                                                                                                    |   |                                          |                  |         |  |
|----------------------------------------------------------------------------------------------------|---|------------------------------------------|------------------|---------|--|
| Optoma                                                                                                    |   |                                          |                  |         |  |
|                                                                                                    |   |                                          |                  |         |  |
|                                                                                                    |   | 4k1kContent                              | 2018-11-16 15:53 |         |  |
|                                                                                                    |   |                                          | 2018-11-16 15:53 |         |  |
| BB                                                                                                    |   |                                          |                  |         |  |
| Video                                                                                                    |   |                                          | 2018-11-15 09:45 |         |  |
|                                                                                                    |   | Samsung_UHD_Soccer_Barcelona_Atletico_Ma |                  | 1268 MB |  |
|                                                                                                    | Ħ | Video_out_test_01.mp4                    |                  | 23 MB   |  |
|                                                                                                    |   | 變形金剛5:最終騎士.mp4                           |                  | 3020 MB |  |
|                                                                                                    |   |                                          |                  |         |  |
| Concernance of the local division of the local division of the loc |   |                                          |                  |         |  |
|                                                                                                    |   |                                          |                  |         |  |

#### ОФИСНЫЕ ДОКУМЕНТЫ

| Optoma        |                                          |                  |        |
|---------------|------------------------------------------|------------------|--------|
|               |                                          |                  |        |
|               | Optoma - ZU510T-W DS en US.pdf           | 2016-12-14 12:10 | 2 MB   |
|               | ZH400UST_projector_spec_9891.pdf         | 2018-07-27 15:05 | 613 KB |
|               | TR25 Camera Specification v1.8_Curve.doc |                  | 348 KB |
| Office viewer | Comparison.pptx                          |                  | 184 KB |
|               |                                          |                  |        |
|               | PixPerAn_ReadMe.txt                      |                  | 1 KB   |
|               | PixPerAn_Results.txt                     | 2019-01-31 18:26 | 1 KB   |
|               | A30_gamma_20140813.xlsx                  | 2016-03-16 14:51 |        |

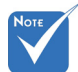

Максимально допустимая длина имени файла составляет 28 символов.

### Главное меню Мультимедиа

Меню настроек мультимедиа позволяет изменять настройки системы, фото, видео и музыки.

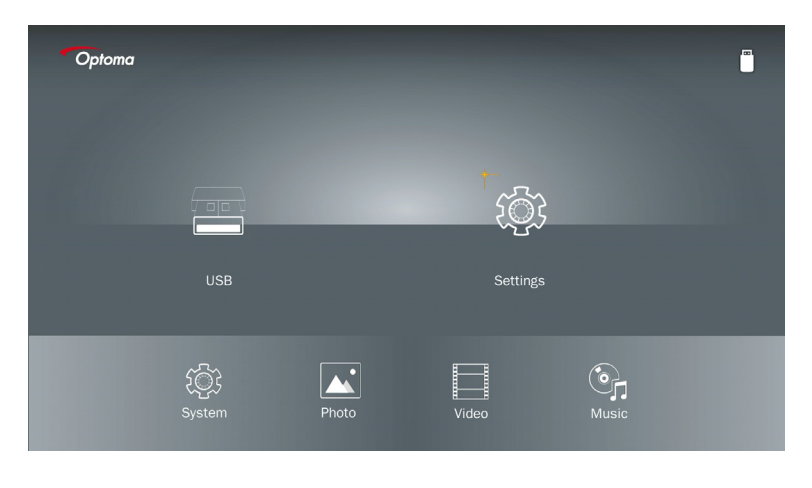

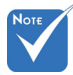

Все меню настройки мультимедиа и наборы параметров одинаковы для накопителей USB, MicroSD и внутренней памяти.

### Настройки системы

Откройте меню настроек системы. Меню настроек системы содержит следующие пункты:

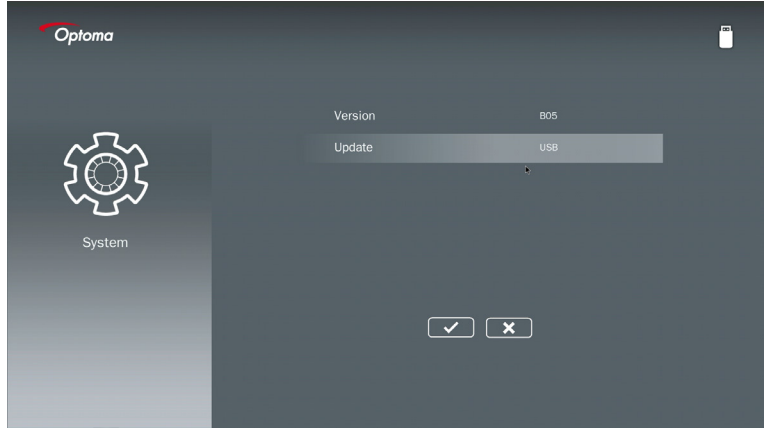

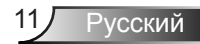

#### Версия

Просмотр текущей версии микропрограммы ММА.

#### Обновление

Обновление микропрограммы ММА только с **USB**-накопителя.

#### Настройки фото

Откройте меню настроек фото. Меню настроек фото содержит следующие пункты:

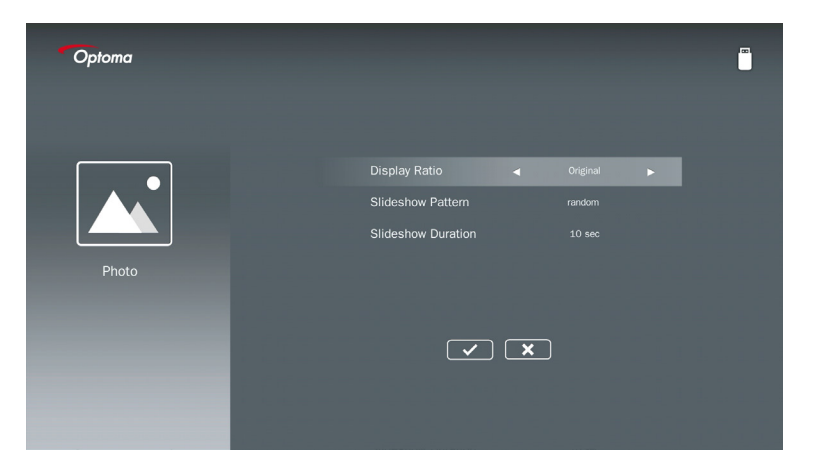

#### Формат показа

Выберите формат показа изображений: Оригинал или Во весь экран.

#### Шаблон слайд-шоу

Выберите нужный эффект слайд-шоу. Варианты: Случайно, Ring Diffusion, Middle Enlarge, Expand Blink, Window Shades, Linear Interaction, Cross Interleaved, Banding Alternate, Rectangle Enlarge.

#### Интервал слайд-шоу

Выберите интервал слайд-шоу. По истечении заданного времени изображение автоматически переключится на следующее фото. Варианты: **10 сек, 30 сек, 1 мин**.

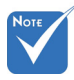

Функции Интервал слайд-шоу и Шаблон слайд-шоу поддерживаются только в режиме слайд-шоу.

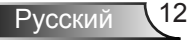

#### Настройка видео

Откройте меню настроек видео. Меню настроек видео содержит следующие пункты:

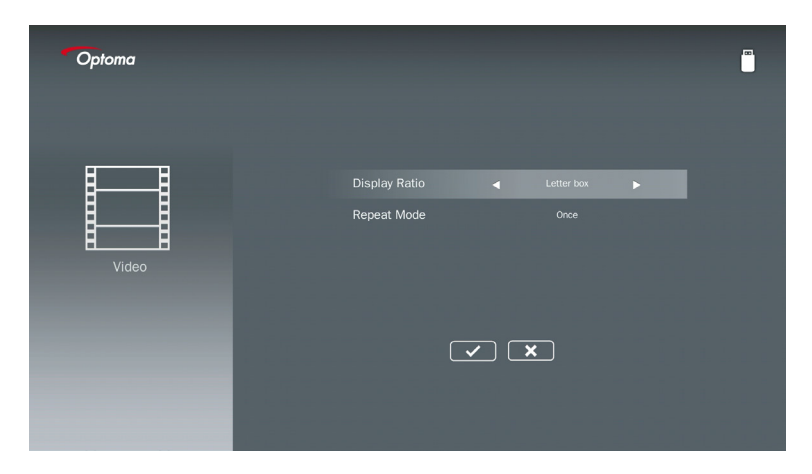

#### Формат показа

Выберите формат показа видео.

| Почтовый ящик: | Если источник видеосигнала не соответствует формату 16:10,     |
|----------------|----------------------------------------------------------------|
|                | видеоизображение растягивается в одинаковой пропорции по       |
|                | горизонтали и вертикали до совпадения с экраном. Поэтому часть |
|                | видеоизображения сверху и снизу (слева и справа) обрезается, а |
|                | вокруг видеоизображения появляются «черные полосы».            |

- **Обрезка:** Воспроизведение видеоизображения в его исходном разрешении, без изменения масштаба. Если проецируемое изображение превышает размер экрана, оно обрезается.
- Во весь экран: Независимо от исходного формата видеоизображение нелинейно растягивается по горизонтали и вертикали до точного совпадения с экраном 16:9. При этом «черных полос» по сторонам видеоизображения не возникает, хотя пропорции исходного изображения могут искажаться.
- Исходный формат: Воспроизведение видеоизображения в его исходном разрешении, без изменения масштаба. Если разрешение видеосигнала меньше 1920х1080, по краям видеоизображения появляются «черные полосы». Если разрешение больше 1280х800, тогда видео воспроизводится с разрешением 1920х1080.

#### Режим повтора

Выберите режим повтора видео. Варианты: **Последовательно, Однократно, Случайно, Один раз**.

### Настройка аудио

Откройте меню настроек музыки. Меню настроек музыки содержит следующие пункты:

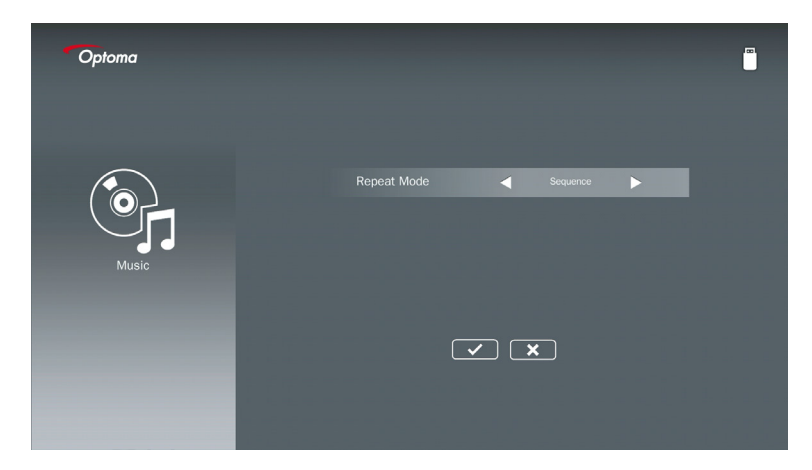

#### Режим повтора

Выберите режим воспроизведение музыки. Варианты: Последовательно, Однократно, Случайно.

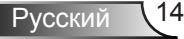

## Режим цифровой вывески

### Режим работы

При включении режима цифровой вывески в экранном меню (как показано ниже), выполняется следующая процедура Signage:

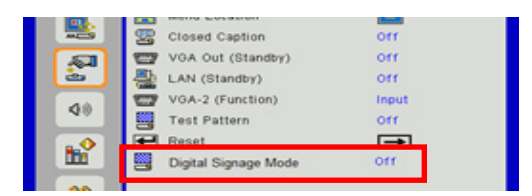

#### Схема процесса:

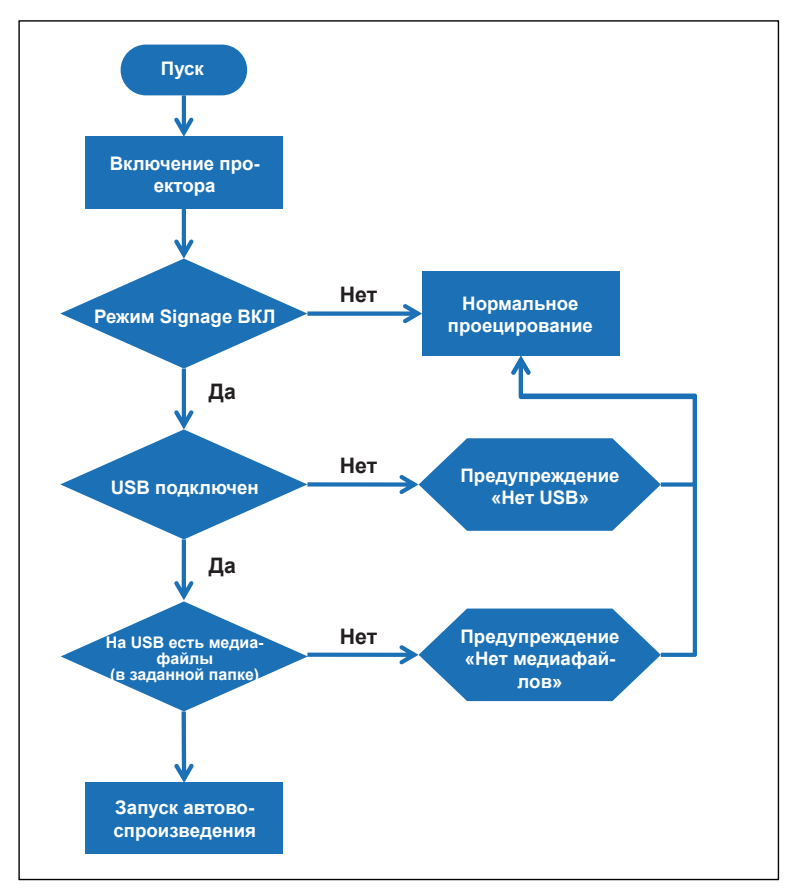

15 Русский

## Режим цифровой вывески

### Правила

#### Правила автовоспроизведения приведены ниже

Если первые 2 символа в имени файла находятся в диапазоне 00 ~ 99, запускается последовательное воспроизведение файлов, начинающихся с 00, 01, 02 и до 99. Если имеется два файла с именем «00», порядок воспроизведения начнется с медиафайла, хранящегося на USB-накопителе (хотя последовательность перезагрузки не изменится). Если последовательность воспроизведения не определяется, измените имя файла на другое (без «00»).

Если первые 2 символа в имени файла являются не цифрами (а другими символами), сортировка не выполняется. Порядок файлов будет начинаться с медиафайла, хранящегося на USB-накопителе. Если последовательность воспроизведения не определяется, измените имя файла на другое, начинающееся с цифр 00 ~ 99.

Кроме того, если на USB-накопителе имеются разные файлы: аудио, фото и видео, способ воспроизведения будет следующим:

- 1. В корневом каталоге USB-накопителя создайте папку «Signage».
- 2. Если в папке содержится видео, функция Signage будет воспроизводить только видеофайл.
- 3. Если в папке содержатся файлы фото, функция Signage будет воспроизводить только файлы фото.
- Если в папке содержатся файлы фото и музыки, функция Signage будет воспроизводить файлы фото и воспроизводить музыку в фоновом режиме.

Последовательность воспроизведения также зависит от способа сортировки файлов.

#### Автоотключение панели воспроизведения

Во избежание передачи избыточной информации приложению Signage, в режиме цифровой вывески система автоматически отключает панель воспроизведения (пауза/пуск/следующий/предыдущий/индикатор процесса...).

## Предупреждение:

### Нет допустимых файлов на USB

Если на USB-накопителе нет допустимых файлов выбранного типа (например, фото), система отобразит следующий экран, показывающий, что на USB нет файлов фото.

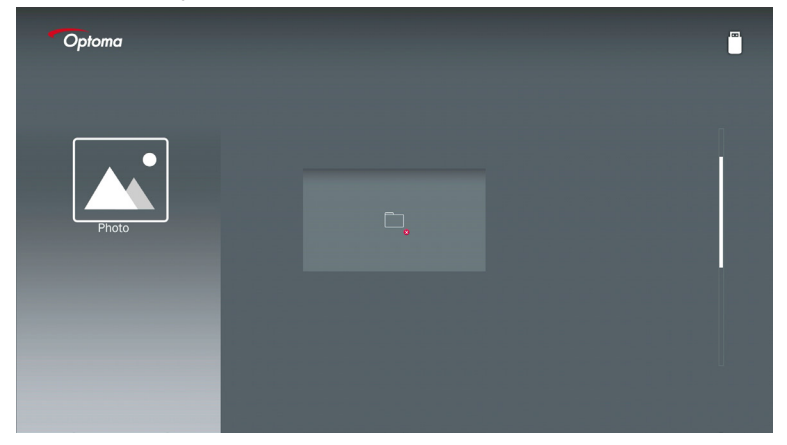

### Нет USB в режиме цифровой вывески

Если при включенном режиме цифровой вывески проектор не подключен к USBнакопителю, появится следующее окно предупреждения:

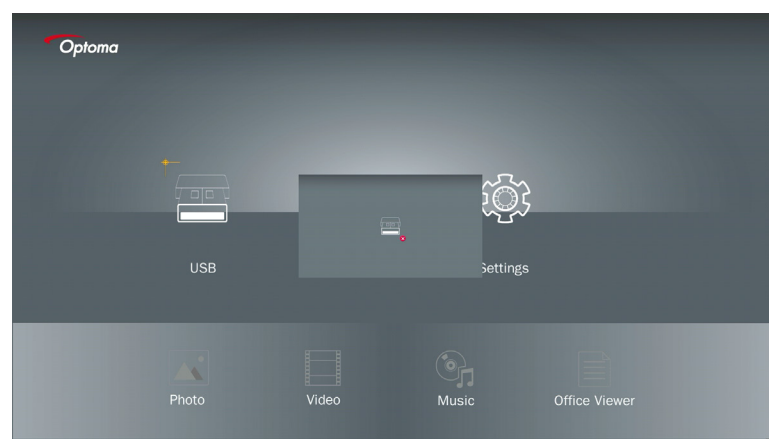

### Беспроводное подключение OC Windows

Для отображения экрана мобильного устройства выполните следующие действия:

- 1. Подключите адаптер WiFi.
- 2. Выберите источник для сетевого показа и подключите устройство EZProjector\_ID через WiFi

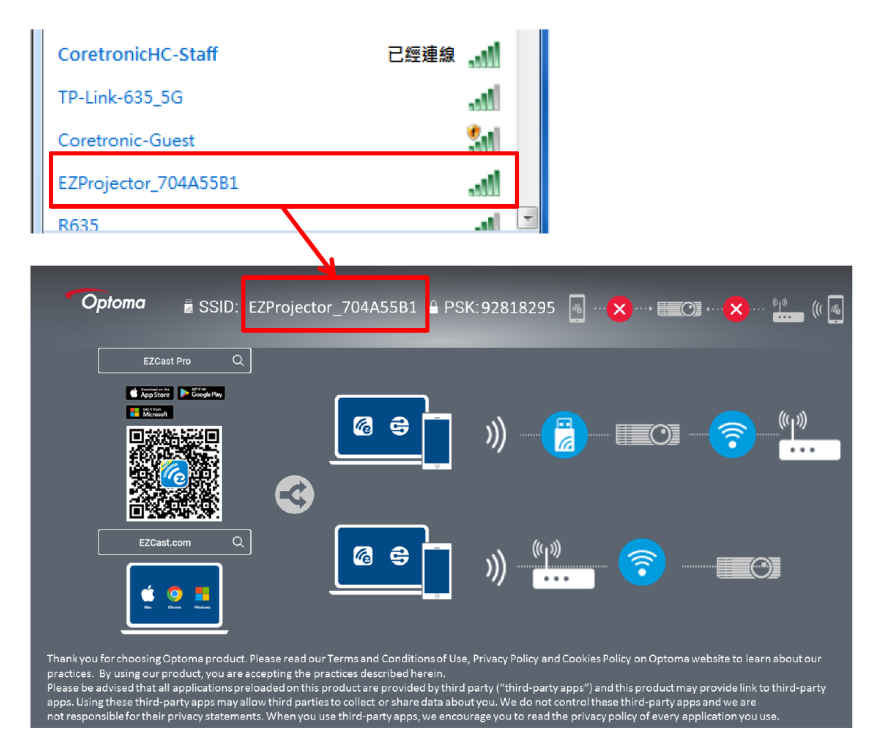

3. Откройте программу EZCastPro.

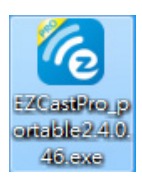

4. Нажмите Поиск устройства

|                      | Mirror | Extend D | isconnect | (II)<br>Pause |         | (host) EZ | Projector_704A55 | B1 RSign In |
|----------------------|--------|----------|-----------|---------------|---------|-----------|------------------|-------------|
| High Quality         |        |          |           |               |         | ۶۵ کې     | arch Device      | Direct Link |
| (€)) Audio<br>ON     | ŧ      |          | ļ         | <u></u>       |         |           |                  |             |
| Split Screen         | EZN    | lote     | O L       | E<br>Keep     | EZBoard |           | Air View         |             |
| ریت Comment          |        |          |           |               |         |           |                  |             |
| Не<br>поддерживается | 6      | 0        | <b>K</b>  | ▶             |         |           |                  |             |
| Advanced<br>Settings | Mu     | sic      | Vi        | ideo          |         |           |                  |             |
| †∔∔ Preference       |        |          |           |               |         |           |                  |             |
| Compatible           |        |          |           |               |         |           |                  | 13544000    |

Разделы, обведенные красной рамкой, в настоящее время не поддерживаются.

5. Введите пароль

| 24.0.46                                    | A from BARRINGS TO |                    |
|--------------------------------------------|--------------------|--------------------|
| ×<br>Device List                           |                    |                    |
| Pro EZProjector_704A55B1 Wifi              |                    | ))) <mark>@</mark> |
| Password<br>92818295                       | ×                  |                    |
| <b>Opłoma</b> ≝ SSID: EZProjector_704A55B1 | 295 👩 🗙 , 🎞 🔿 🎗    | <b>×)</b> •)•      |
|                                            |                    | (°]")              |

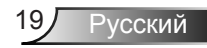

| <b>2</b> .7. | 0.103                    | a same and a same | _ <b>_ x</b>      |
|--------------|--------------------------|-------------------|-------------------|
| ×            |                          |                   |                   |
|              |                          | Device List       |                   |
|              | Pro EZProjector_704A55A1 | Wifi              | )) <mark>@</mark> |
|              |                          |                   |                   |
|              |                          |                   |                   |

### Радиопоказ из OC Windows

Страница Windows AP выглядит следующим образом:

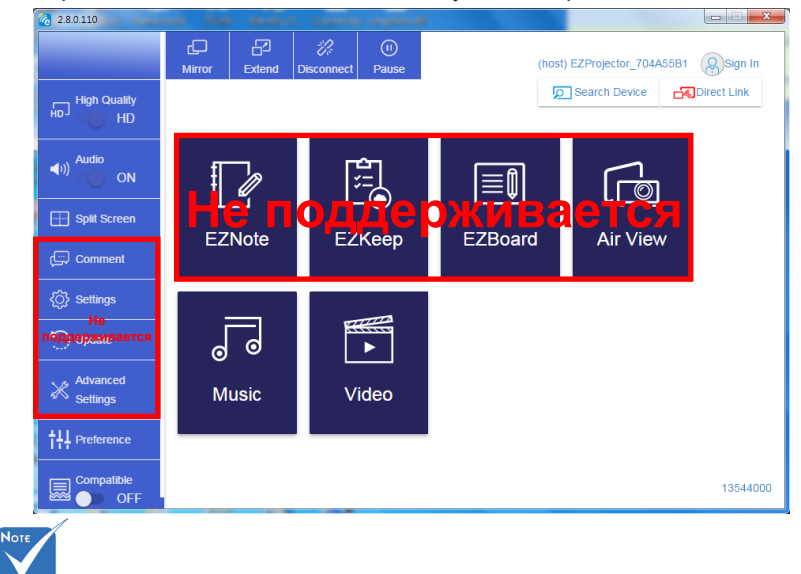

Разделы, обведенные красной рамкой, в настоящее время не поддерживаются.

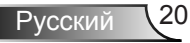

\*Выполните одно из следующих действий:

- В зависимости от операционной системы мобильного устройства откройте App Store (iOS) или Google Play (Android) и установите приложение EZCast Pro на ваше мобильное устройство.
- Сосканируйте QR-код в меню EZCast Pro с помощью мобильного устройства и, следуя инструкциям на экране, установите приложение EZCast Pro.

#### Радиопоказ экрана

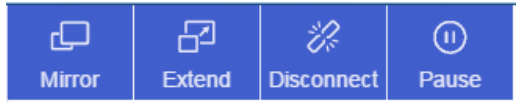

- Зеркало: Запуск дублирования экрана
- Расширение экрана: Запуск расширения экрана
- Отключить: Отключение радиопоказа
- Пауза: Останов транслируемого изображения

#### Видео

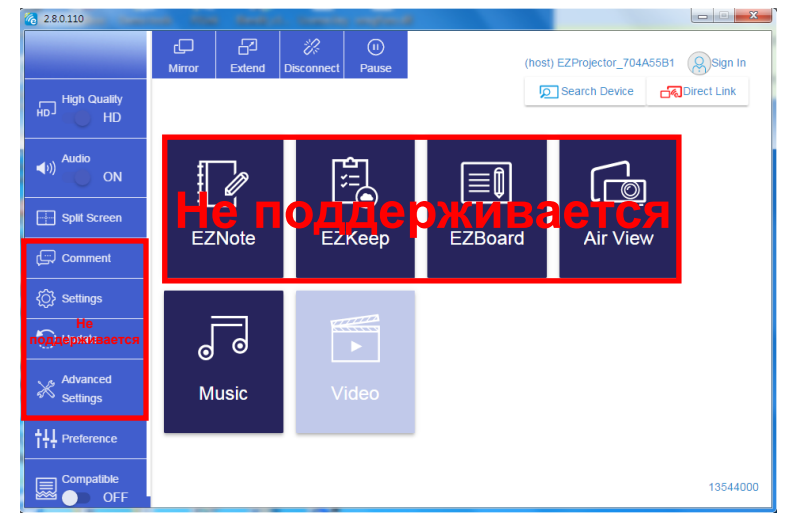

Выберите видеофайл для воспроизведения

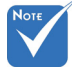

Разделы, обведенные красной рамкой, в настоящее время не поддерживаются.

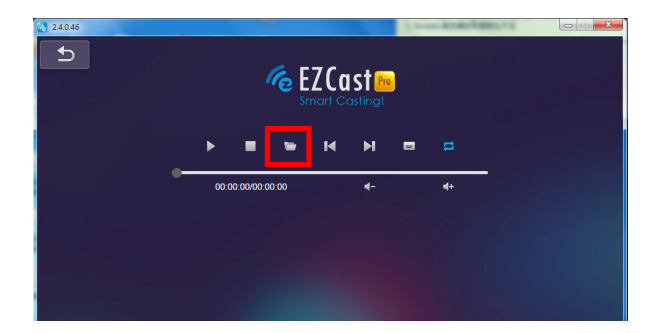

### Музыка

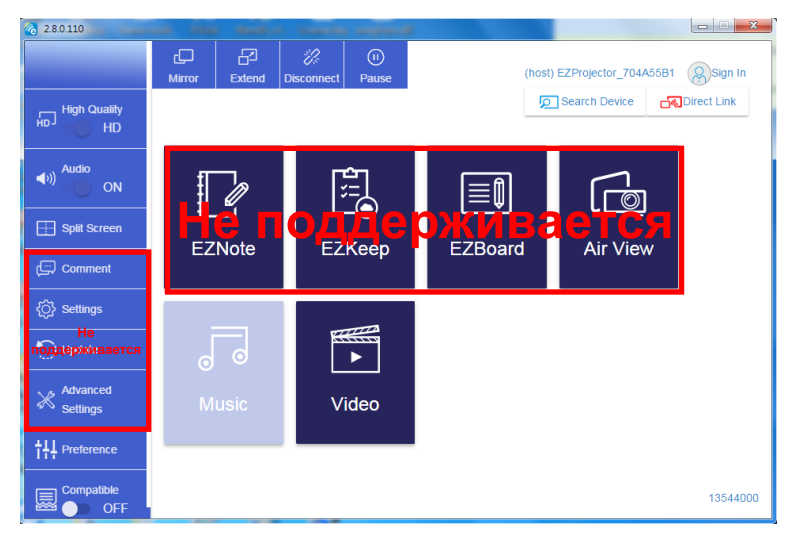

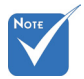

Разделы, обведенные красной рамкой, в настоящее время не поддерживаются.

6 2.8.0.110 - - X open Files × 1+ 🔾 🕞 - 🛄 🕨 電腦 🖡 本機磁碟 (D:) 🔸 temp 🖡 視訊 🕨 ▼ 4→ 授母 視訊 Q Album 組合管理 ▼ 新増資料夾 H • 🗌 🔞 日期 名穩 x ☆ 我的最愛 퉬 Signage 🔞 Creative Cloud Files 3/1/2019 E 🚺 下載 🌡 warping\_demo 9/1/2016 PlaysTV 📃 最近的位置 퉬 Logitech Webcam 三 桌面 2/2-5, -11/29/201 選取要預覽 🐌 Raptr ■ 主田 的檔案 🍃 煤體櫃 🔚 🗏 H 文件 🔠 視訊 ⊿) 音樂 Steven Chiang 蔣孟哲 (中光電) \* • III P. 檔案名稱(N): ▼ M4A - File (\*.m4a; \*.mp3; \*.wr ▼ 開啟(O) ▼ 取消 10:12 x K М 🚽 ) 📢 )) 🔁 00:00:00 00:10:17

#### Выберите аудиофайл для воспроизведения

#### Воспроизведение музыки

| 2.8.0.110      |                        |           | a second |    |       |          |
|----------------|------------------------|-----------|----------|----|-------|----------|
| 5              | Playlists /            |           |          |    |       | 4        |
|                | Title                  | Duration  | Artist   |    | Album |          |
| Playlists      | 01                     | 10:17     |          |    |       | x        |
| ■ New Playlist | 02                     | 09:46     |          |    |       | x        |
|                | 03                     | 09:37     |          |    |       | x        |
|                | 04                     | 09:23     |          |    |       | x        |
|                | 05                     | 09:47     |          |    |       | x        |
|                | 06                     | 10:39     |          |    |       | x        |
|                | 07                     | 10:12     |          |    |       | x        |
|                | 08                     | 10:38     |          |    |       | x        |
|                | 09                     | 10:15     |          |    |       | x        |
| Sector States  | 10                     | 11:13     |          |    |       | x        |
|                | 11                     | 10:12     |          |    |       | x        |
|                |                        |           |          | 01 |       |          |
|                | <b>√</b> )) 🔁 00:00:00 | ) <b></b> |          |    |       | 00:10:17 |

#### Настройка программного инструмента

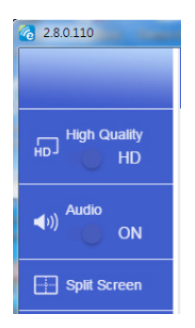

#### Звук и качество

Позволяет выбрать качество отображения и включить или выключить звук. Учтите, что высокое качество уменьшает число передаваемых кадров в секунду, так как требует более высокой пропускной способности.

#### Разделение экрана и права хозяина

После первого подключения программы EZCast Pro, вам присваивается роль «хозяин».

Хозяин имеет право управлять показом — роль хозяина позволяет пользоваться всеми функциями без ограничения. Каждый последующий пользователь рассматривается как «гость» — в гостевом режиме некоторые функции отключаются, и для включения показа гостям требуется получить разрешение от хозяина.

Устройство EZCast Pro позволяет отображать экраны одновременно 4-м пользователям, но определять положение своего экрана может только хозяин, экраны остальных пользователей (гостей) будут размещаться автоматически после подтверждения запроса.

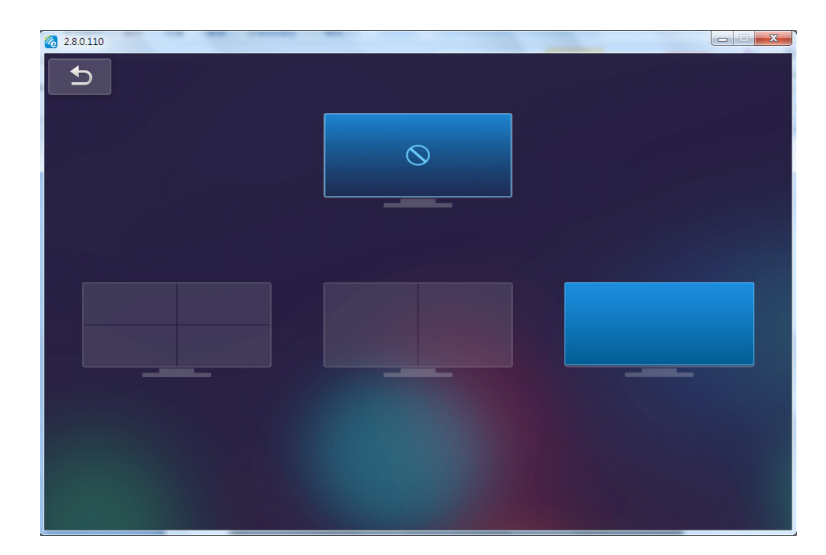

# Беспроводное подключение ОС мобильного устройства

Для отображения экрана мобильного устройства выполните следующие действия:

- 1. Подключите адаптер WiFi.
- 2. Откройте приложение EZCastPro

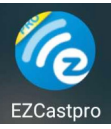

3. Выберите источник для сетевого показа и подключите устройство EZProjector\_ID через WiFi

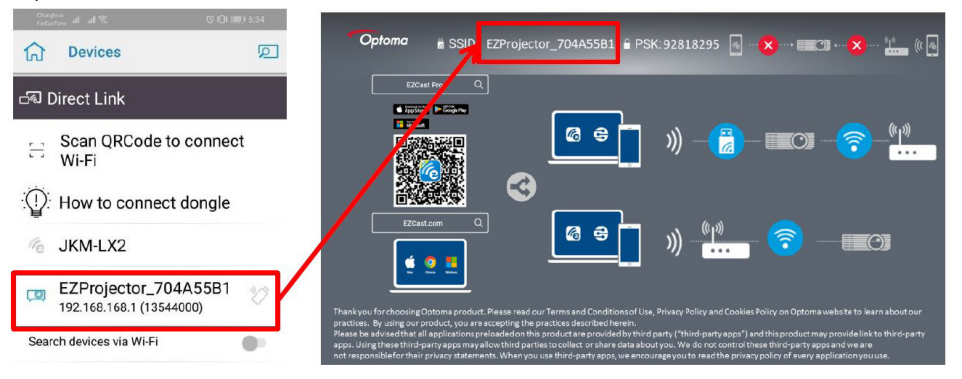

Русский

4. Страница Android APP ООВЕ выглядит следующим образом:

|                    |                                                                   |                                                                                                    | Direct Link                                                                                                    | ¥ ~ ×    |
|--------------------|-------------------------------------------------------------------|----------------------------------------------------------------------------------------------------|----------------------------------------------------------------------------------------------------|----------|
| 0                  | 0                                                                 | 3                                                                                                    |                                                                                                    | EZBoard  |
| BSID PR012345678   |                                                                   | AirSetup                                                                                                    | 12345678::de / IP / Name                                                                                                    | Document |
| Pasaword: 12345678 | Extrant<br>Extransi                                               | Anter      Anter     Anter     Anter     Anter      Anter      Anter      Anter | Enter                                                                                                    | ArView   |
|                    | Devices Cancel<br>Find Devices Direct Link                        | Wifi Setup<br>Office Wifi                                                                                                    | Enter Miracode / IP/ Name to<br>connect                                                                                                    | Photo    |
|                    | ◆ PRO12345678 し 世<br>100 PRO 201 685687 日<br>100 PRO 501 505087 日 | Altern St. S.<br>Herris Will St. S.<br>Antonn St. S.                                                                                                    | Compared Models     Compared Models     C      | Camera   |
|                    |                                                                   |                                                                                                    |                                                                                                    | Web Web  |
|                    |                                                                   |                                                                                                    | E an and an and a second second secon |          |
|                    |                                                                   |                                                                                                    |                                                                                                    |          |
| 4 0 0              | 0 0                                                               | d 0 0                                                                                                    |                                                                                                    |          |

### Радиопоказ из ОС мобильного устройства

Страница Android APP выглядит следующим образом:

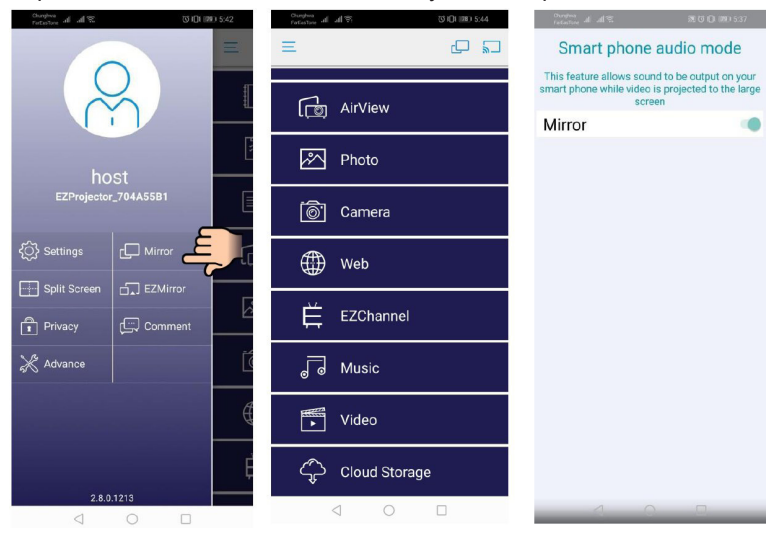

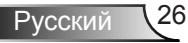

#### Видео

S (D) (00) 5:44 no 1 1 2 ₩ Video × Video Files ( AirView Photo 871673\_0 -🐻 Camera Web LINE\_MOVIE EZChannel Ê J Music df377db13041.mp4 := 0:02 -0:08 • Video MI + Cloud Storage < 0 D < ○ □

#### Выберите видеофайл для воспроизведения

#### Музыка

#### Выберите аудиофайл для воспроизведения

|               | M344 Creations of all the constraints of the constraints of the const | NOW<br>PLAYING | Cturdina<br>FedGeTone all | 2 h          | 8 Q. 100 5.41<br>× |
|---------------|----------------------------------------------------------------------------------------------------|----------------|---------------------------|--------------|--------------------|
| رت AirView    | J E T                                                                                                    | 8              |                           |              |                    |
| Photo         | 04 Marks of Grace<br><unknown></unknown>                                                                                                    |                |                           |              |                    |
| 🔊 Camera      | 05 When I Praise<br><unknown></unknown>                                                                                                    |                |                           |              |                    |
| Web           | 06 Awesome God<br><unknown></unknown>                                                                                                    |                |                           | $\mathbf{O}$ |                    |
| EZChannel     | 07 He Is Alive<br><unknown><br/>08 Jesus Lives in Me</unknown>                                                                                                    |                |                           |              |                    |
| J Music       | <ul> <li>sunknown&gt;</li> <li>09 Heavenly Home</li> <li>sunknown&gt;</li> </ul>                                                                                                    |                |                           | Weird World  | =                  |
| Video         | 10 Better Than Anything                                                                                                    |                | 0:06                      | $\sim$       | -4:06              |
| Cloud Storage | No Title                                                                                                    | ►II ►I         | -                         |              | ▶ +                |
|               | d 0 0                                                                                                    |                |                           | 0 0          |                    |

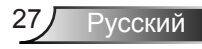

#### Настройка приложения

#### Разделение экрана и права хозяина

После первого подключения программы EZCast Pro, вам присваивается роль «хозяин».

Хозяин имеет право управлять показом — роль хозяина позволяет пользоваться всеми функциями без ограничения. Каждый последующий пользователь рассматривается как «гость» — в гостевом режиме некоторые функции отключаются, и для включения показа гостям требуется получить разрешение от хозяина.

Устройство EZCast Pro позволяет отображать экраны одновременно 4-м пользователям, но определять положение своего экрана может только хозяин, экраны остальных пользователей (гостей) будут размещаться автоматически после подтверждения запроса.

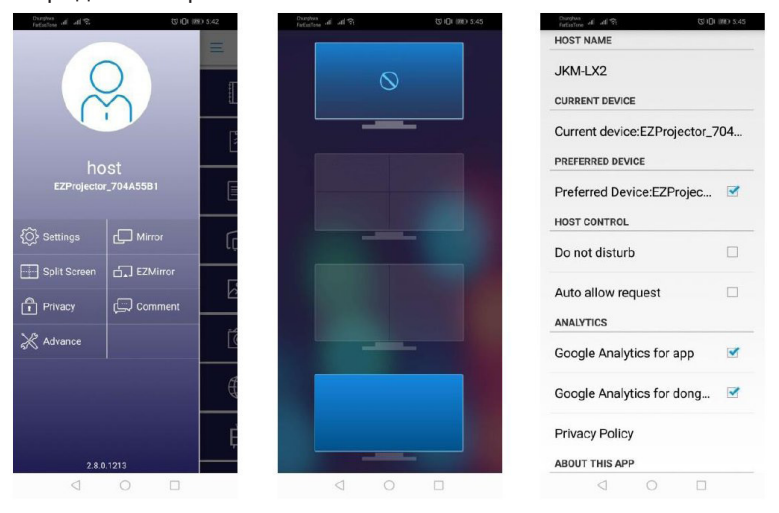

### Поддерживаемые функции

| Устройство | Функция                | Ограничение                                               |  |  |
|------------|------------------------|-----------------------------------------------------------|--|--|
| Ноутбук    | Зеркальное отображение | Windows 10                                                |  |  |
|            | Два экрана             | Примечание: Режим расширения<br>экрана не поддерживается. |  |  |
| iOS        | Фото                   | Зеркальное отображение экрана и                           |  |  |
|            | Документ               | видеоконтента не поддерживается                           |  |  |
|            | Камера                 |                                                           |  |  |
|            | Два экрана             |                                                           |  |  |
| Android    | Зеркальное отображение | Видеоконтент не поддерживается                            |  |  |
|            | Фото                   |                                                           |  |  |
|            | Документ               |                                                           |  |  |
|            | Камера                 |                                                           |  |  |
|            | Два экрана             |                                                           |  |  |

### Системные требования

| Операционная система / ком-<br>поненты                                                                                                    | Требования                                                                    |  |  |  |
|----------------------------------------------------------------------------------------------------|-------------------------------------------------------------------------------|--|--|--|
| Windows                                                                                                    |                                                                               |  |  |  |
| ЦПУ                                                                                                    | Dual Core Intel Core i 2,4 ГГц                                                |  |  |  |
| Memory                                                                                                    | DDR 4 Гб и выше                                                               |  |  |  |
| Видеокарта                                                                                                    | VRAM 256 Мб и выше                                                            |  |  |  |
| Операционная система                                                                                                    | Windows 7 / 8.0 / 8.1 / 10 и выше                                             |  |  |  |
| Внимание: ‡‡<br>Процессоры АТОМ и Celeron не поддерживаются.<br>‡‡ Операционные системы с начальной версией не поддерживаются.<br>‡‡ Режим расширения экрана может не поддерживаться на некоторых ноутбуках с<br>операционной системой Windows 10. |                                                                               |  |  |  |
| Мас                                                                                                    |                                                                               |  |  |  |
| ЦПУ                                                                                                    | Dual Core Intel Core і 1,4 ГГц и выше<br>Платформа PowerPC не поддерживается. |  |  |  |
| Зидеокарта Видеокарты Intel, nVIDIA или ATI с VRAM 64 М<br>выше                                                                                                    |                                                                               |  |  |  |

| OS                                                                      | Mac OS X 10.11 и выше              |  |  |  |
|-------------------------------------------------------------------------|------------------------------------|--|--|--|
| Примечание: Убедитесь, что операционная система в актуальном состоянии. |                                    |  |  |  |
| iOS                                                                     |                                    |  |  |  |
| iOS                                                                     | iOS 10 и выше                      |  |  |  |
| Устройство                                                              | Все модели iPhone™ после iPhone 5  |  |  |  |
|                                                                         | Все модели iPad™ после iPad Mini 2 |  |  |  |
| Память                                                                  | Минимум 40 Мб свободной памяти     |  |  |  |
| Android                                                                 |                                    |  |  |  |
| Телефон/Планшет                                                         | Android 5.0 и выше с RAM 1 Гб      |  |  |  |
| Разрешение                                                              | WVGA ~ 1080p                       |  |  |  |
| ЦПУ                                                                     | Quad Core и выше                   |  |  |  |
| Память                                                                  | Минимум 40 Мб свободной памяти     |  |  |  |

#### www.optoma.com